# IGEL RADIOLOGY DESKTOP FAQ

#### **Table of Contents**

| LOST INTEGRATION TO UV                         | 1 |
|------------------------------------------------|---|
| UNABLE TO LAUNCH THE CITRIX RADIOLOGY VDESKTOP | 2 |
| POWERMIC: LOW VOLUME OR NOT DETECTED           | 2 |
| PS360 ERROR: SPEECH PROFILE CANNOT LOAD        | 5 |
| MONITOR SLEEP ISSUE:                           | 5 |

## LOST INTEGRATION TO UV

- **1.** Did you launch Radiant from the big red  $\mathbf{E}$  (EPIC PACS UV INT)
- **2.** Logout from Epic, close all applications
- **3.** Press CTRL+ALT+DEL > Select Task Manager > Details > Details Tab > End Task Epic Pool Manager and Epic Middle Ware.
- **4.** Close task manager, please relaunch **Epic**
- 5. If Epic does not startup, please restart your windows, wait 1 minute and launch the "Radiology vDesktop" again. Windows > Restart

| File Options View   |                                                                                                    |              |               |           |     |             |                | ^   |
|---------------------|----------------------------------------------------------------------------------------------------|--------------|---------------|-----------|-----|-------------|----------------|-----|
| Processes Performan | ce App his                                                                                                    | tory Startup | Users Details | Services  |     |             |                |     |
| Name                | PID                                                                                                    | Status       |               | User name | CPU | Memory (a   | UAC virtualiza | t ^ |
| E EpicEPoolMgrLogin | 9 12920                                                                                                    | Running      |               | theanh83  | 00  | 9,308 K     | Enabled        |     |
|                     | Conception of the local division of the local division of the loca |              |               |           |     | North Lines |                | ~   |
| Fewer details       |                                                                                                    |              |               |           |     |             | End tas        | ik  |

# UNABLE TO LAUNCH THE CITRIX RADIOLOGY VDESKTOP

- Check your network connectivity.
- Verify your Ethernet cable is plugged in from Router to IGEL
- In the event you are getting this error:

FSLogix, Inc.

| nie user p               | one failed to braden. I rease contact support.                                                            |
|--------------------------|----------------------------------------------------------------------------------------------------|
| Status: 0x               | 0000001, Message: Cannot load user's profile                                                              |
| Reason: 0:               | :00000005, Message: Reason initialized to empty state                                                     |
| Error code<br>process ha | 0x00000021, Message: The process cannot access the file because anothe<br>s locked a portion of the file. |
| Computer                 | Name: NJB-RAD-V016                                                                                        |

 Call 206-543-7012 and create a ticket for the Desktop Engineer Team. Inform them you may have a stuck session on a bad virtual machine (VM), and they need to log you out or end that session. In some cases, your user profile will need to be rebuilt.

## **POWERMIC**: LOW VOLUME OR NOT DETECTED

<u>Low volume</u> means your Windows Mic Default has been changed to a hidden Citrix Speaker versus PowerMic. If PowerMic is not detected, please follow these steps:

- **1.** Windows > Restart Button > Wait 1 minute > Relaunch.
- 2. Once back into windows, please check the sound setting.
- 3. Right click on the Speaker Icon, on the taskbar > select Sounds

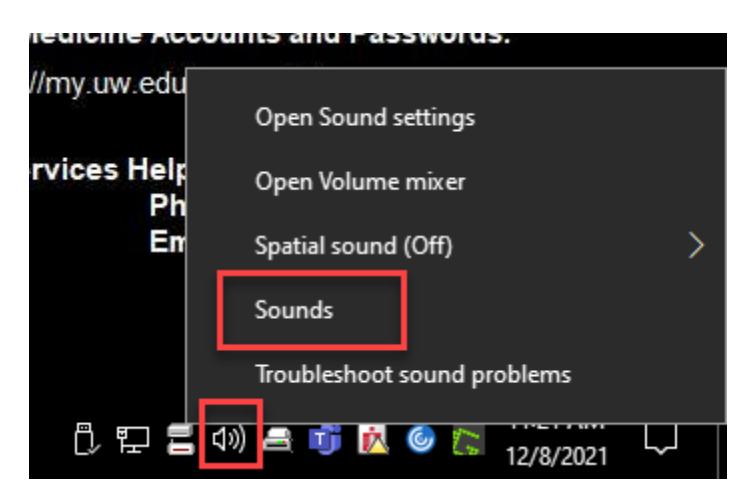

**4.** Both the "<u>Playback</u>" and <u>"Recording</u>" Tabs below should have Powermic **Enabled** and set as default device [Set Default].

| Sound             | .*                                           |                               | ×              |       |
|-------------------|----------------------------------------------|-------------------------------|----------------|-------|
| Playback Record   | Sounds Comm                                  | unications                    |                |       |
| Select a recordin | ng device below to                           | modify its settings:          |                |       |
| Pla<br>Det        | adset Microphone<br>ntronics<br>fault Device |                               |                |       |
| Por<br>Dis        | crophone<br>werMiclI-NS<br>abled             |                               |                |       |
|                   |                                              | Enable<br>Set as Default Devi | ce             |       |
|                   |                                              | Set as Default Com            | munication Dev | ice   |
|                   | ~                                            | Show Disabled Dev             | vices          |       |
|                   | ~                                            | Show Disconnecte              | d Devices      |       |
|                   |                                              | Properties                    |                |       |
|                   |                                              |                               |                |       |
| Configure         | [                                            | Set Default 🛛                 | Properties     |       |
|                   | ОК                                           | Cancel                        | Apply          |       |
| Once the settir   | igs are correc                               | PowerMic sho                  | ould look like | this: |

| ayback R                           | ecording Sounds Communications                                                                                                    | 1                                 |
|------------------------------------|----------------------------------------------------------------------------------------------------|-----------------------------------|
| Select a re                        | cording device below to modify its                                                                                                    | settings:                         |
|                                    | Microphone                                                                                                    |                                   |
| -                                  | PowerMidI-NS                                                                                                    |                                   |
| 20                                 | Default Device                                                                                                    |                                   |
|                                    |                                                                                                    |                                   |
|                                    |                                                                                                    |                                   |
|                                    |                                                                                                    |                                   |
|                                    |                                                                                                    |                                   |
|                                    |                                                                                                    |                                   |
|                                    |                                                                                                    |                                   |
|                                    |                                                                                                    |                                   |
|                                    |                                                                                                    |                                   |
|                                    |                                                                                                    |                                   |
|                                    |                                                                                                    |                                   |
|                                    |                                                                                                    | TRADUCTOR DESCRIPTION             |
| Configu                            | Set De                                                                                                    | fault Properties                  |
|                                    |                                                                                                    |                                   |
|                                    | OK                                                                                                    | Cancel Apply                      |
|                                    |                                                                                                    |                                   |
|                                    |                                                                                                    |                                   |
| Sound                              |                                                                                                    |                                   |
| Sound                              |                                                                                                    |                                   |
| Sound<br>back Rec                  | cording Sounds Communications                                                                                                    |                                   |
| Sound<br>back Rec<br>lect a play   | cording Sounds Communications<br>back device below to modify its set                                                                                                    | ttings:                           |
| Sound<br>back Rec<br>lect a play   | cording Sounds Communications<br>back device below to modify its set                                                                                                    | ttings:                           |
| iound<br>back Rec<br>lect a play   | cording Sounds Communications<br>back device below to modify its set<br>Family 17h<br>Models 10h-1fb                                                                                                    | ttings:                           |
| ound<br>back Rec<br>lect a play    | cording Sounds Communications<br>back device below to modify its set<br>Family 17h<br>Models 10h-1fh<br>Ready                                                                                                    | ttings:                           |
| back Rec<br>lect a play            | cording Sounds Communications<br>back device below to modify its set<br>Family 17h<br>Models 10h-1fh<br>Ready                                                                                                    | ttings:                           |
| iound<br>back Rec<br>lect a play   | cording Sounds Communications<br>back device below to modify its set<br>Family 17h<br>Models 10h-1fh<br>Ready<br>Speakers<br>Powert-ficil-NS                                                                                 | ttings:                           |
| iound<br>back Ret<br>lect a play   | cording Sounds Communications<br>back device below to modify its set<br>Family 17h<br>Models 10h-1fh<br>Ready<br>Speakers<br>PowertAlcII-NS<br>Default Synce                                                                 | ttings:                           |
| iound<br>back Rec<br>lect a play   | cording Sounds Communications<br>back device below to modify its set<br>Family 17h<br>Models 10h-1fh<br>Ready<br>Speakers<br>Powert-ficit-NS<br>Default Svice<br>Speakers                                                    | ttings:                           |
| iound<br>back Rec<br>lect a play   | cording Sounds Communications<br>back device below to modify its set<br>Family 17h<br>Models 10h-1fh<br>Ready<br>Speakers<br>PowertAldI-NS<br>Default Spice<br>Speakers<br>Raven/Raven2/Fenghuang HDMI/<br>Peady             | ttings:                           |
| Sound<br>tback Rec<br>elect a play | Cording Sounds Communications<br>back device below to modify its set<br>Family 17h<br>Models 10h-1fh<br>Ready<br>Speakers<br>PowertAictI-NS<br>Default vice<br>Speakers<br>Raven/Raven2/Fenghuang HDMI/<br>Ready             | ttings:                           |
| Sound<br>back Rec<br>lect a play   | Cording Sounds Communications<br>back device below to modify its set<br>Family 17h<br>Models 10h-1fh<br>Ready<br>Speakers<br>PowertAictI-NS<br>Default<br>Speakers<br>Raven/Raven2/Fenghuang HDMI/<br>Ready                  | ttings:                           |
| Sound<br>Iback Rec<br>Elect a play | cording Sounds Communications<br>back device below to modify its set<br>Family 17h<br>Models 10h-1fh<br>Ready<br>Speakers<br>PowertAildI-NS<br>Default Svice<br>Speakers<br>Raven/Raven2/Fenghuang HDMI/<br>Ready            | ttings:                           |
| Sound<br>Iback Rec<br>Elect a play | cording Sounds Communications<br>back device below to modify its set<br>Family 17h<br>Models 10h-1fh<br>Ready<br>Speakers<br>PowertAidI-NS<br>Default Svice<br>Speakers<br>Raven/Raven2/Fenghuang HDMI/<br>Ready             | ttings:                           |
| Sound<br>/back Res<br>elect a play | cording Sounds Communications<br>back device below to modify its set<br>Family 17h<br>Models 10h-1fh<br>Ready<br>Speakers<br>PowertAidI-NS<br>Default Svice<br>Speakers<br>Raven/Raven2/Fenghuang HDMI/<br>Ready             | ttings:                           |
| Sound<br>back Rec<br>lect a play   | cording Sounds Communications<br>back device below to modify its set<br>Family 17h<br>Models 10h-1fh<br>Ready<br>Speakers<br>PowertAidi-NS<br>Default Spice<br>Speakers<br>Raven/Raven2/Fenghuang HDMI/<br>Ready             | ttings:                           |
| Sound<br>back Rec<br>lect a play   | cording Sounds Communications<br>aback device below to modify its set<br>Family 17h<br>Models 10h-1fh<br>Ready<br>Speakers<br>PowertAidL-NS<br>Default vice<br>Speakers<br>Raven/Raven2/Fenghuang HDMI/<br>Ready             | ttings:                           |
| Configure                          | cording Sounds Communications<br>back device below to modify its set<br>Family 17h<br>Models 10h-1fh<br>Ready<br>Speakers<br>PowertAictI-NS<br>Default Vice<br>Speakers<br>Raven/Raven2/Fenghuang HDMI/<br>Ready             | ttings:                           |
| Configure                          | cording Sounds Communications<br>back device below to modify its set<br>Family 17h<br>Models 10h-1fh<br>Ready<br>Speakers<br>PowertAidI-NS<br>Default Svice<br>Speakers<br>Raven/Raven2/Fenghuang HDMI/<br>Ready<br>Set Defa | ttings:<br>DP<br>Utter Properties |

• If PowerMic isn't listed here> Right click> Select Enable> Show disabled and Disconnected Devices.

| - | Set as Default Device               |
|---|-------------------------------------|
|   | Set as Delault Device               |
| _ | Set as Default Communication Device |
| ~ | Show Disabled Devices               |
| ~ | Show Disconnected Devices           |

#### PS360 ERROR: SPEECH PROFILE CANNOT LOAD

1. Please, click on the Windows Logo/Start select restart. Wait one minute and launch again from IGEL Desktop.

# MONITOR SLEEP ISSUE:

HP Z27 27-inch 4K UHD Display

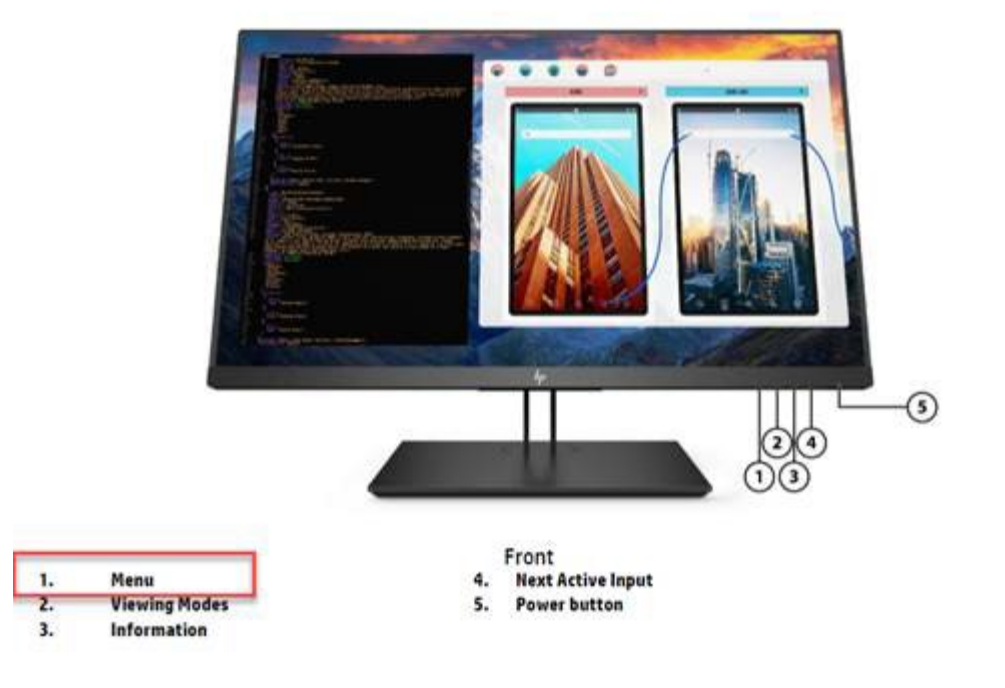

- 1. Please access the monitor menu: 1 (see photo above)
  - a. INPUT CONTROL: DP Hot-Plug Detection (Always Active)
  - b. POWER CONTROL:
    - i. AUTO SLEEP MODE (OFF)
    - ii. POWER ON RECALL (ON)
    - iii. POWER MODE: HIGH PERFORMANCE

(If monitor continue not to stay awake, after putting in the changes above, please put in a ticket with the desktop Engineering Team-206-543-7012)